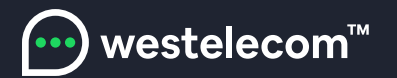

## Инструкция по настройке телевизора LG

Для осуществления просмотра интернет-телевидения от Westelecom на телевизоре LG необходимо осуществить установку сертифицированного приложения. Этот процесс состоит из 3-х пунктов.

1. Подключение телевизора к сети Интернет.

Осуществляется поэтапным переходом по пунктам меню: Настройки → Сеть → Сетевое подключение. После того, как вы убедились, что устройство имеет доступ к Интернет, можно переходить к следующему этапу.

2. Регистрация учетной записи LG Smart World.

Прежде всего необходимо зайти в Smart-меню на вашем телевизоре. Обычно это можно сделать с помощью нажатия соответствующей клавиши на пульте. Далее необходимо выбрать пункт Войти. Вы будете перенаправлены в меню авторизации, где можно войти в LG Smart World, используя уже существующую учетную запись, либо зарегистрировать новую.

3. Установка и настройка приложения из Магазина приложений LG.

Процесс настройки продолжается уже непосредственно на телевизоре. Для этого выполняется вход в систему LG Smart World с использованием уже активных учетных данных.

Приступаем к завершающему этапу настройки. На главном экране Smart меню LG необходимо перейти в поиск и запросить Trinity Player. Система выполнит поиск.

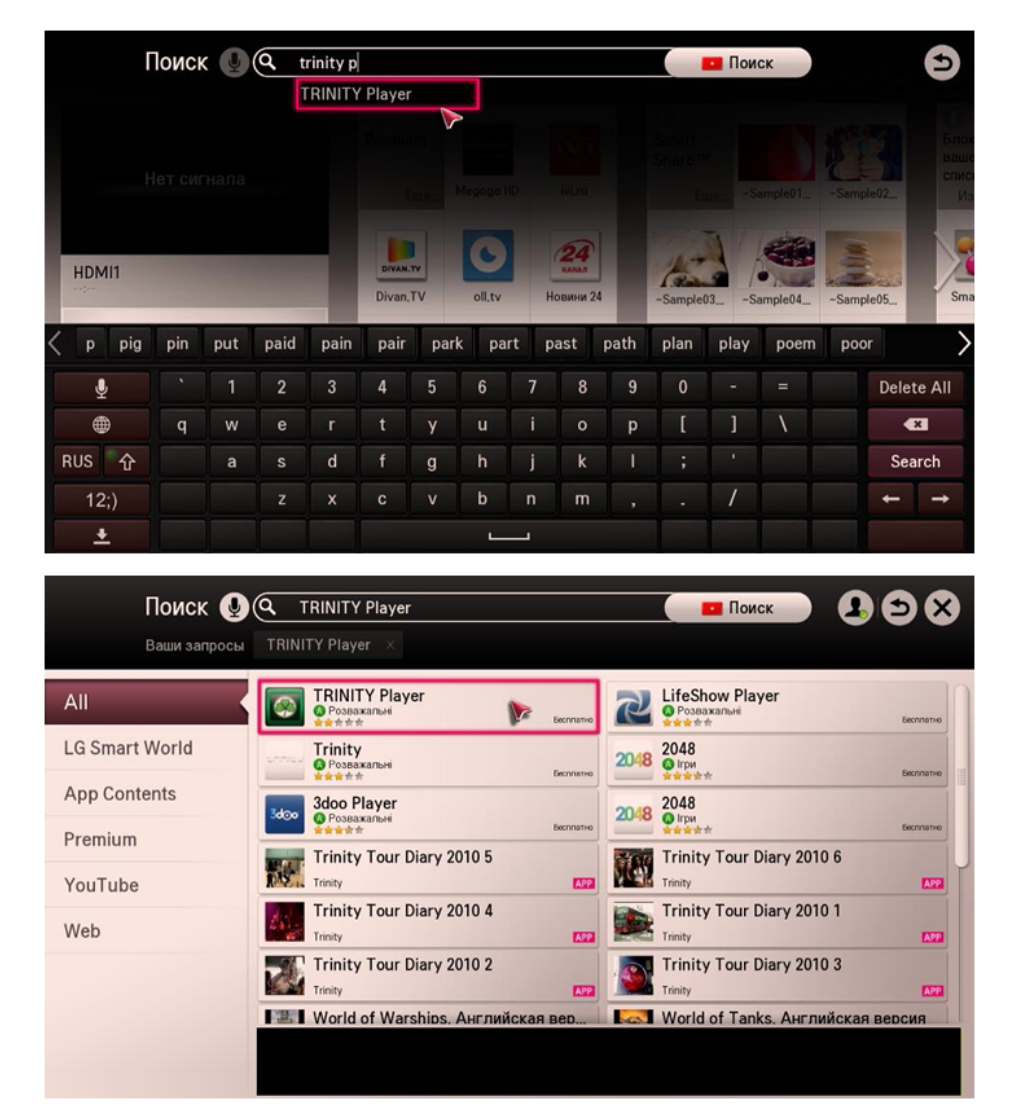

Нас интересует приложение с фирменным логотипом Trinity Player. Его установка займет всего несколько секунд.

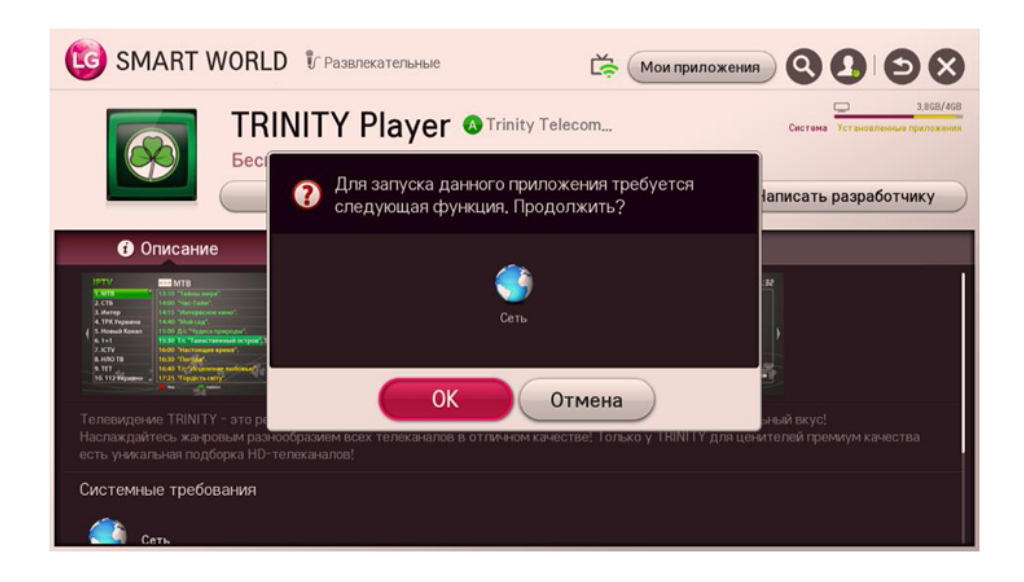

Устройство запросит у вас доступ к системным ресурсам, необходимым для проведения установки.

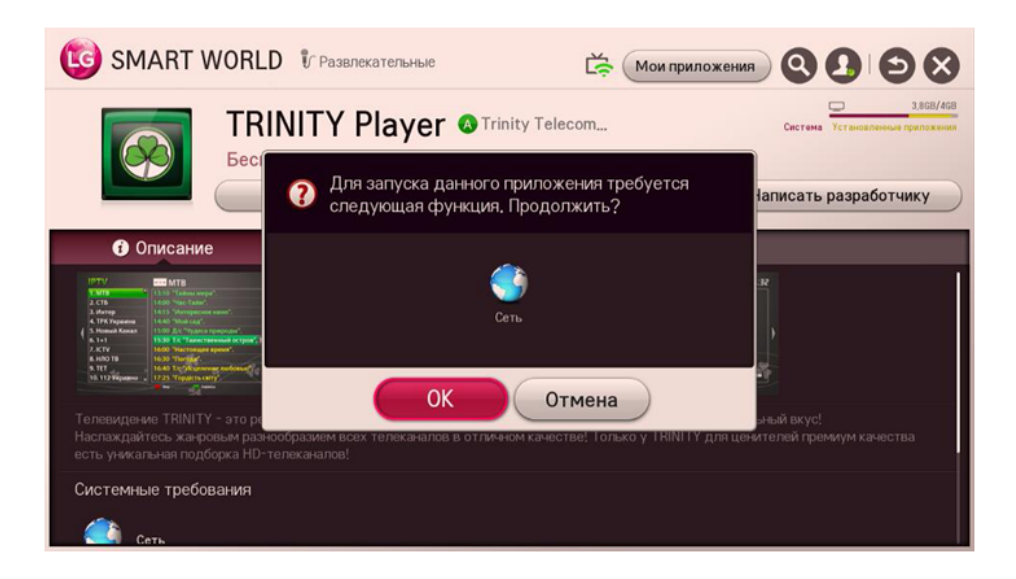

По завершению установки можем запустить приложение и приступать к комфортному пользованию!

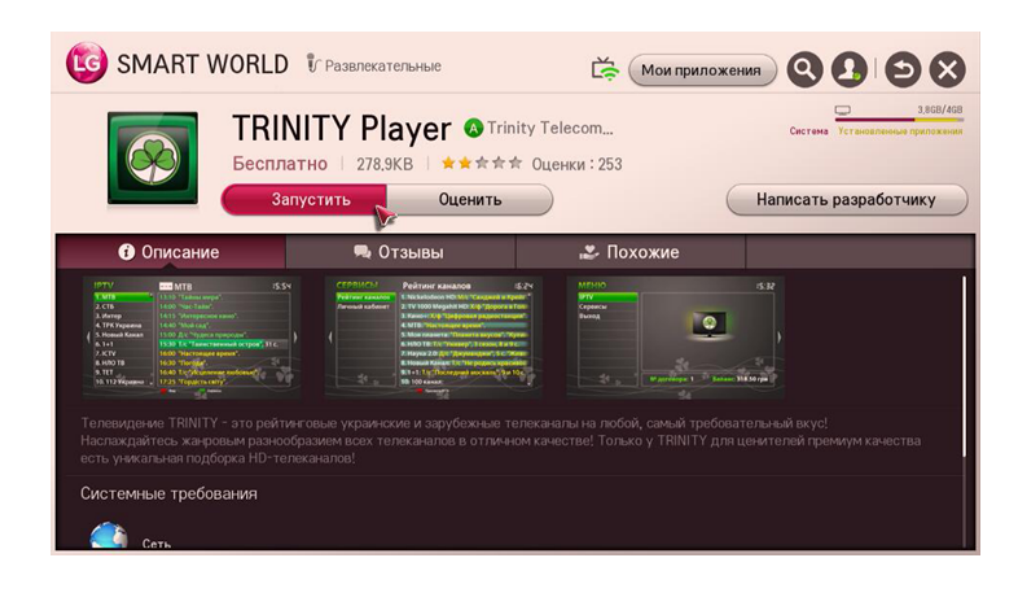

Главное меню приложения:

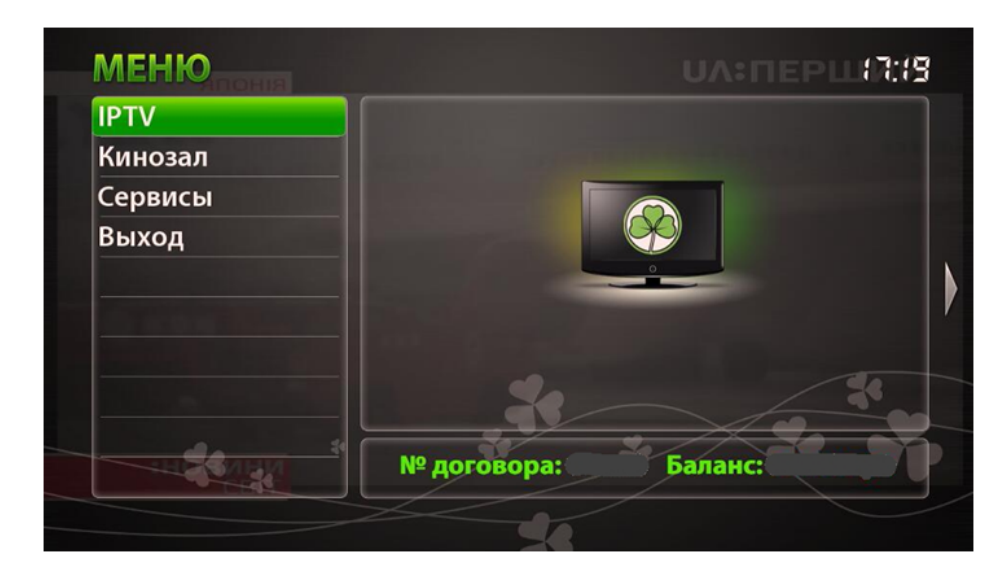

Меню просмотра телеканалов состоит из удобного списка всех доступных каналов, а также подробного телегида, отображающего порядок программ на соответствующем канале.

|  | 41. Animal Planet * | 14:55 Лаборатория для мужчин Джеймса       |
|--|---------------------|--------------------------------------------|
|  | 42. Viasat Explore  | 15:55 Невероятные изобретения, 9 эп.       |
|  | 43. Viasat History  | 16:20 Невероятные изобретения, 10 эп.      |
|  | 44. History         | 16:45 Простые предметы изнутри, 1 сезо     |
|  | 45. Зоопарк         | 17:35 Переезд вместе с домом, 1 сезон, 1 в |
|  | 46. Эпоха           | 18:00 Торги по-крупному, 2 сезон, 4 эп.    |
|  | 47. Вопросы и От    | 18:25 Торги по-крупному, 2 сезон, 5 эп.    |
|  | 48. Психология 2    | 18:50 Виртуозы резьбы по дереву, 1 сезо    |
|  | 49. Культура        | 19:15 Нефритовая лихорадка, 1 сезон, 8 -   |
|  | 50. Eurosport       | 19:40 По следам нефтяного бума, 1 сезон    |

Кинозал (фильмотека) — услуга, представляющая собой огромное хранилище из более, чем 20 000 файлов — фильмов, сериалов, мультфильмов, документальных программ. Теперь для просмотра интересного контента или любимого фильма нет необходимости тратить свое время на поиски в Интернете. Навигация по Кинозалу (фильмотеке) осуществляется в удобном виде. Идет разбиение по категориям. Также есть возможность выполнить сортировку файлов либо поиск конкретного материала.

|   | КИНОЗАЛ        | Новинки UA:ПЕРЦЮ:20                        | } |
|---|----------------|--------------------------------------------|---|
| • | Новинки        | 1. [2015] Флэш: 2 Сезон (1-23 серия из 23) | • |
|   | Избранные      | 2. [2016] Беглые родственники (1-19 сери   |   |
|   | Просмотренные  | 3. [2016] Пушкин (1-11 серии из 12)        |   |
|   | Аниме          | 4. [2016] Гордость и предубеждение и зом   |   |
|   | Биография      | 5. [2016] Братья из Гримсби                |   |
|   | Боевик         | 6. [2015] Из тьмы                          |   |
|   | Вестерн        | 7. [2016] Миссия в Майами 2                |   |
|   | Военное        | 8. [2016] Stand Up 4 сезон (1-10 выпуски)  |   |
|   | Детектив       | 9. [2016] Игра Престолов: 6 Сезон (1-5 сер |   |
|   | Документальное | 10. [2013] Дом в конце времен              | ľ |
|   | Просмотр ІРТУ  | Сортировка 📕 Избранное 🤤 📃 Поиск           |   |

Иконку приложения Trinity Player вы всегда можете найти в списке своих приложений в Smart меню LG.

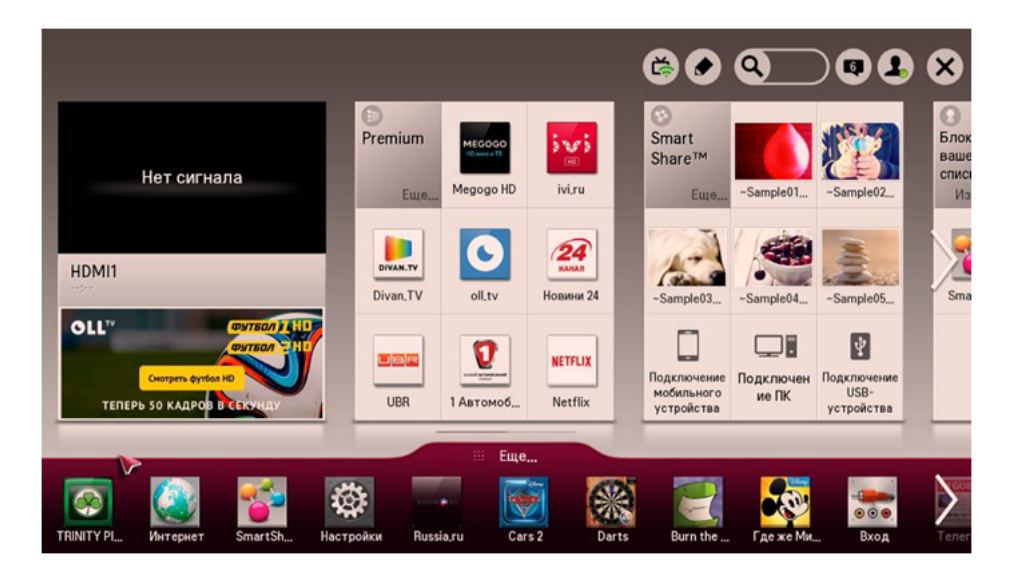

Процесс установки полностью завершен. Приятного просмотра.

С Уважением, команда Westelecom

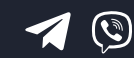

(098) 750 22 22 (048) 750 22 22

email: hello@westelecom.ua web: westelecom.ua